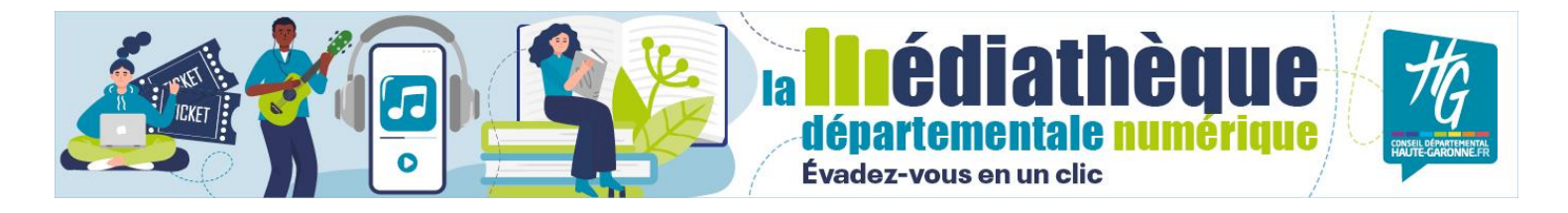

# **MODE D'EMPLOI POUR LES LISEUSES**

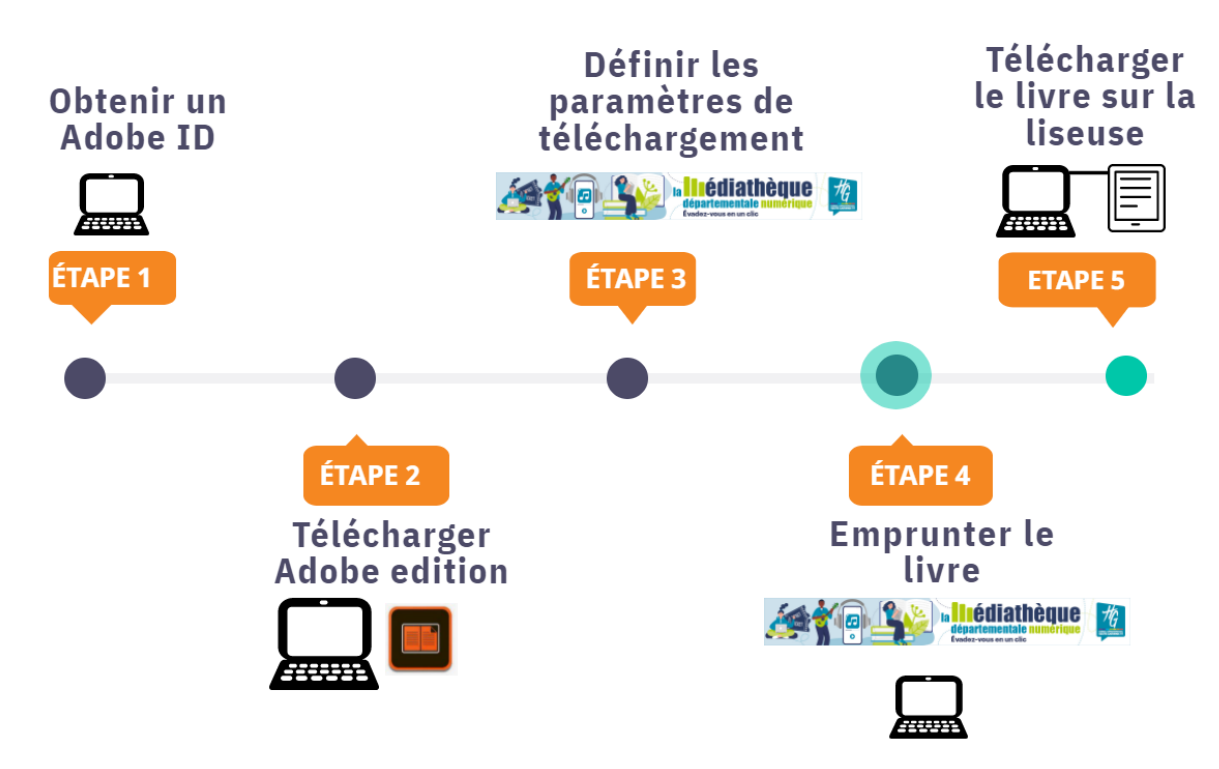

Quels types de liseuses sont compatibles ?

Les livres numériques sont proposés au format epub et peuvent donc être lus par tous types de liseuses **sauf les liseuses Kindle d'Amazon**.

Les **liseuses DIVA** fonctionnent avec la DRM LDP, vous n'avez pas besoin d'utiliser un identifiant adobe, ni de télécharger Adobe Digital Edition avec ce modèle. Vous devrez uniquement définir les paramètres de téléchargement (Etape 3 : avec le choix DRM : LCP)

Pour télécharger un livre PNB sur une liseuse :

#### Il faut obligatoirement utiliser un ordinateur (Windows ou Mac).

Il faut utiliser le service d'Adobe qui permet de gérer le prêt des livres. Si vous avez une liseuse et que vous avez déjà créé un compte adobe ID et téléchargé Adobe Digital Edition pour des achats personnels, passez les 2 premières étapes.

### Étape 1 Créer un identifiant Adobe

L'inscription est gratuite ; il vous faut utiliser votre adresse mail personnelle. Notez bien le mail utilisé et le mot de passe adobe ID que vous allez créer. Vous allez recevoir un mail pour confirmer votre inscription en cliquant sur un **lien d'activation.** 

Faire une demande d'identifiant Adobe ID

## Étape 2 Télécharger Adobe Digital Edition 3.0 sur votre ordinateur

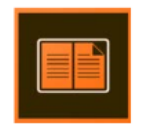

#### Voir une vidéo de 5 min sur cette étape

Il existe des versions plus récentes mais vous risquez de rencontrer des difficultés avec. Paramétrez Adobe Edition en autorisant votre ordinateur : Dans le menu d'aide, cliquez sur « autoriser l'ordinateur »

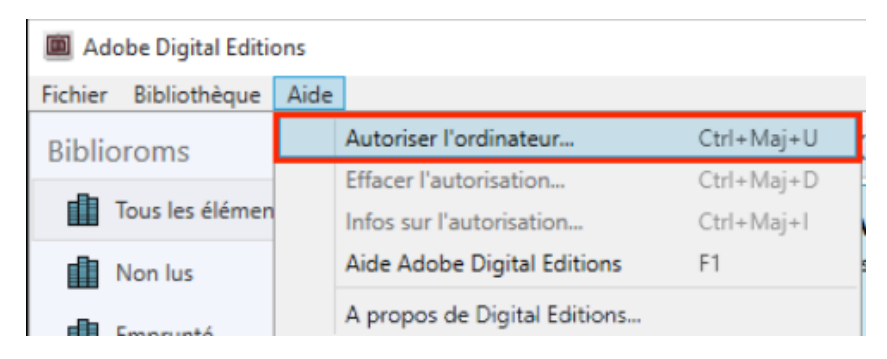

Inscrivez votre Identifiant adobe ID (mail) et votre mot de passe (étape 1). Cette étape ne se fait que la première fois.

| Autoriser votre ordinateur                                      |                                             |                                           |
|-----------------------------------------------------------------|---------------------------------------------|-------------------------------------------|
| n accordant une autorisation à votre ord                        | inateur, il vous est permis de :            |                                           |
| - transférer facilement les é                                   | liéments protégés Adobe DRM entre plusieu   | rs ordinateurs et périphériques mobiles ; |
| - consulter les éléments pro                                    | otégés Adobe DRM sur des ordinateurs et p   | ériphériques mobiles (6 maximum) ;        |
| <ul> <li>restaurer votre contenu à<br/>leunieitation</li> </ul> | partir d'une sauvegarde lorsque vous avez t | esoin de réinstaller le système           |
|                                                                 |                                             |                                           |
| electionnez le fournisseur d'ebook, pu                          | is entrez votre ID et votre mot de passe c  | -dessous :                                |
| Fournisseur d'eBook :                                           | Adobe ID ~                                  | Créer un ID Adobe                         |
| ID Adobe :                                                      | mon@courriel.com                            | ]                                         |
|                                                                 | [                                           | Mot de nasse cubilé                       |
| Mot de passe :                                                  |                                             |                                           |

Etape 3 Définir les paramètres de téléchargement sur la médiathèque numérique

#### Depuis votre compte

| MUSIQUE CINÉMA SEFORMER LIVRES PRESSE                                                                                                    | Librothèque | Mode d'emploi | 🎇 JEUNESSE 🛛 📥 -                                             |
|----------------------------------------------------------------------------------------------------|-------------|---------------|--------------------------------------------------------------|
| Mon profil                                                                                                    |             |               | Mon profil<br>Mes abonnements<br>Mes messages<br>Mes favoris |
| Tout en bas « Information sur l'application de lecture PNB » :<br>Définition de vos paramètres : Termes de sécurité et confidentialité                                            | ×           |               |                                                              |
| Certaines applications de lecture vous demanderons votre question de sécurité (appelée aussi<br>votre réponse (PASSPHRASE).<br>Cette étape vous permet de les définir ci-dessous. | i HINT) et  |               |                                                              |
| Civilité<br>Choisir                                                                                                    | •           |               |                                                              |
| Question de sécurité                                                                                                    |             |               |                                                              |
| Réponse                                                                                                    |             |               |                                                              |
| *****                                                                                                    | ۲           |               |                                                              |
| Annuler                                                                                                    | Valider     |               |                                                              |

Choisissez support PC, puis votre système d'exploitation, puis ACS « Adobe Digital editions »

| Support : O Liseuse O mobile  PC O Tablette            |                                                      |                           |         |         |                                        |            |         |  |  |  |  |  |  |  |
|--------------------------------------------------------|------------------------------------------------------|---------------------------|---------|---------|----------------------------------------|------------|---------|--|--|--|--|--|--|--|
| 0                                                      | OS: ○ Android ○ Apple ○ Linux ◉ Windows ○ Non défini |                           |         |         |                                        |            |         |  |  |  |  |  |  |  |
| DRM : O Je ne sais pas O LCP   ACS O SONY O Non défini |                                                      |                           |         |         |                                        |            |         |  |  |  |  |  |  |  |
| ACS (6)                                                |                                                      |                           |         |         |                                        |            |         |  |  |  |  |  |  |  |
|                                                        |                                                      | Application               | Support | os      | Synchronisation avec des ap<br>lecture | plications | le      |  |  |  |  |  |  |  |
|                                                        | 0                                                    | Adobe Digital<br>editions | PC      | Windows | Non                                    |            |         |  |  |  |  |  |  |  |
|                                                        | 0                                                    | Bluefire Reader           | PC      | Windows | Non                                    |            |         |  |  |  |  |  |  |  |
|                                                        | 0                                                    | Kobo Desktop              | PC      | Windows | Non                                    |            |         |  |  |  |  |  |  |  |
|                                                        | 0                                                    | KOBO Reader               | PC      | Windows | Non                                    |            |         |  |  |  |  |  |  |  |
|                                                        | 0                                                    | NeoSoar                   | PC      | Windows | Non                                    |            |         |  |  |  |  |  |  |  |
|                                                        | 0                                                    | Sony reader               | PC      | Windows | Non                                    |            |         |  |  |  |  |  |  |  |
|                                                        |                                                      |                           |         |         |                                        | Annuler    | Valider |  |  |  |  |  |  |  |

# Étape 4 Emprunter un livre sur la médiathèque numérique

Dans la fiche du document, cliquez sur « télécharger avec vos paramètres habituels »

A la fin du téléchargement choisissez « ouvrir **Adobe Digital Editions »** puis **OK** Le livre apparait dans la bibliothèque d'Adobe Digital Editions

### Etape 5 Transférer le livre sur votre liseuse depuis votre ordinateur

Voir une vidéo de 2 minutes sur cette étape

La liseuse doit être allumée et Adobe Digital Editions ouvert. Branchez la liseuse avec le câble USB fourni.

La liseuse est automatiquement reconnue par Adobe dans la colonne de gauche.

Sélectionnez le livre que vous désirez transférer. Faites un clic droit avec la souris. Cliquer sur **Copier** sur l'ordinateur/périphérique puis sélectionnez la liseuse ou faites un cliquer/déposer sur l'icône de votre liseuse.

Ejectez votre liseuse et débranchez le câble USB.

Il est possible de rendre le livre avant la date de fin de prêt.

1 - Branchez votre liseuse sur votre ordinateur avec le cordon USB

2- Ouvrez Adobe Digital Edition sur votre ordinateur. Dans Adobe Digital Editions, sélectionnez le livre à retourner et faites un clic droit avec la souris. Sélectionnez Restituer l'élément emprunté.

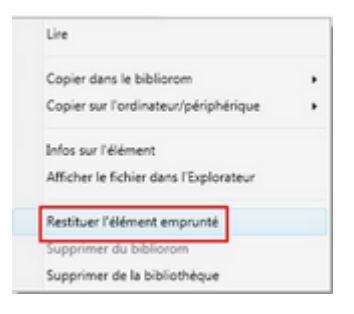

### **Difficultés rencontrées**

Dans certains cas, il faudra désinstaller Adobe Digital Edition et réinstaller une autre version. Avant vous devez restituer les livres empruntés et surtout **effacer l'autorisation de l'ordinateur :** 

Ouvrez ADE et dans l'onglet Aide sélectionner « Effacer l'autorisation » ou utiliser le raccourci clavier : Ctrl + Maj + D

Vous pouvez nous contacter par mail : md.web@cd31.fr